## **VES Institute of Technology**

## How to use WebOPAC in college library

The Online Public Access Catalog (OPAC) is used to find out what books/documents are available in our college. Follow the below steps

Step-1

Find the icon named WebOPAC"

on desktop in college library PC's and click it.

Step-2

For GUEST Login: NO PASSWORD directly click Submit button

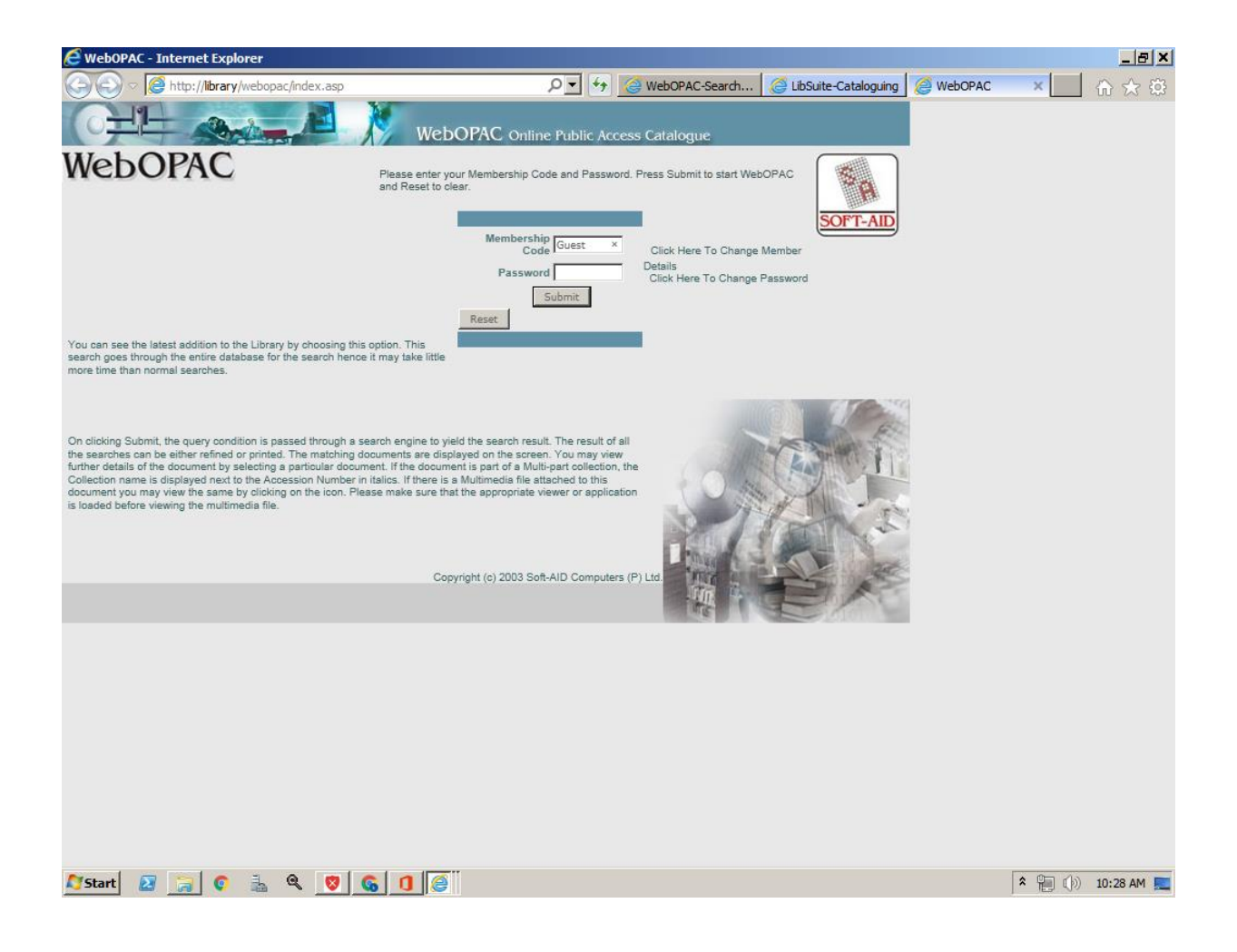

Step-3

Enter the string, you can search using any option like author, title or keywords that you have into the search box and accordingly select the criteria. Then Click submit button.

| C WebOPAC - Internet Explorer |                                                                                                    | <u>_ 8 ×</u>                                 |
|-------------------------------|----------------------------------------------------------------------------------------------------|----------------------------------------------|
|                               | o?m_memchk_fig=T&m_summary=N 🔎 🐓 🍊 LibSuite-Cataloguing 🧔 WebOPAC                                                                | × 💮 🛠 🔅                                      |
|                               | WebOPAC Online Public Access Catalogue                                                                                           |                                              |
| New Arrivals                  | Welcome to WebOPAC - Guest Login                                                                                                 |                                              |
| Subject List                  |                                                                                                    | hard a factor of the Darage                  |
| Journal List                  | Please enter the string you would like to search. You may restrict the search to a specific field<br>Submit to view the results. | by selecting a field. Press                  |
| Latest Issues                 | Enter the String computer network Submit Reset                                                                                   | My Directory                                 |
| Feedback                      |                                                                                                    | SINGH (200)<br>BROWN [4]                     |
| About                         | Selection Criteria                                                                                                    | ALLAN [3]<br>ALLAN HAMBLEY [2]               |
| Help                          | O Global O Title O Author O Subject O Series O Keyword O Abstract O Conference                                                   | ELECTRICAL ENGIN [1]<br>ELECTRICAL CIRCU [3] |
| Logout                        | Media ALL Match Embedded                                                                                                    | CALCULUS [25]<br>JOHN [110]                  |
|                               | Click here to set No. of Records to be displayed on one page.                                                                    | JOHN BIRD [1]<br>COMPUTER NETWORK [10]       |
|                               |                                                                                                    |                                              |
|                               |                                                                                                    |                                              |
|                               |                                                                                                    |                                              |
|                               |                                                                                                    |                                              |
|                               |                                                                                                    |                                              |
|                               |                                                                                                    |                                              |
|                               |                                                                                                    |                                              |
|                               | WebOPAC (c) 2000 Soft-AID Computers Pvt. Ltd India.                                                                              |                                              |
|                               |                                                                                                    |                                              |
|                               |                                                                                                    |                                              |
|                               |                                                                                                    |                                              |
|                               |                                                                                                    |                                              |
|                               |                                                                                                    |                                              |
|                               |                                                                                                    |                                              |
|                               |                                                                                                    |                                              |
|                               |                                                                                                    |                                              |
|                               |                                                                                                    |                                              |
|                               |                                                                                                    |                                              |
|                               |                                                                                                    |                                              |
|                               |                                                                                                    |                                              |
| 🎝 Start 🛛 🙀 🌍 🚠 🍳 💆           |                                                                                                    | 🗢 🐂 🕼 10:56 AM 💻                             |

A list of relevant documents will appear. Click on the record and note down Accession Number or Call Number and Author's name.

| 🩋 WebOP                                             | OPAC-Search Engine - Internet Explorer                                                                        |                 |       | _ 8 2    | ĸ |  |
|-----------------------------------------------------|----------------------------------------------------------------------------------------------------|-----------------|-------|----------|---|--|
| $\bigcirc \bigcirc$                                 |                                                                                                    | C-Search Engine | ×     | 合 🛠 🔅    | 3 |  |
| 0                                                   | WebOPAC Online Public Access Catalogue<br>Homel New Arrivals Journal List Latest Issues Outstanding Documents |                 |       |          |   |  |
| 369 Docu<br>Viewing F                               | a Page 1 of 37 1 2 3 4 5 6 Bott                                                                               |                 |       |          |   |  |
| [1]                                                 | [1] AR40672 <u>COMPUTER NETWORKS.TEST &amp; MEASUREMENT.DEL</u>                                               |                 |       |          |   |  |
| [2]                                                 | [2] AR28149 ASY LOGIC CKT.COMPUTER NETWORK -                                                                  |                 |       |          |   |  |
| [3]                                                 | [3] AR26918 COMPUTER NETWORKS.TEST & MEASUREMENT.DEL                                                          |                 |       |          |   |  |
| [4]                                                 | [4] AR14395 ASY LOGIC CKT.COMPUTER NETWORK -                                                                  |                 |       |          |   |  |
| [5]                                                 | 5] AR13164 <u>COMPUTER NETWORKS.TEST &amp; MEASUREMENT.DEL</u>                                                |                 |       |          |   |  |
| [6]                                                 | [6] AR641 ASY LOGIC CKT.COMPUTER NETWORK -                                                                    |                 |       |          |   |  |
| [7]                                                 | [7] CD2076 <u>COMPUTER NETWORKS &amp; INTERNET</u>                                                            |                 |       |          |   |  |
| [8]                                                 | [8] CD2075 <u>COMPUTER NETWORKS &amp; INTERNET</u>                                                            |                 |       |          |   |  |
| [9]                                                 | [9] CD974 <u>COMPUTER NETWORK 4/ED</u>                                                                        |                 |       |          |   |  |
| [10]                                                | [10] CD973 <u>COMPUTER NETWORK 4/ED</u>                                                                       |                 |       |          |   |  |
| Viewing F                                           | Page 1 of 37 1 2 3 4 5 6 Bott<br>Homei New Arrivels   Journal List  Latest Issuesi Outstanding Documents      |                 |       |          |   |  |
| WebOPAC (c) 2000 Soft-AID Computers Pvt. Ltd India. |                                                                                                    |                 |       |          |   |  |
|                                                     |                                                                                                    |                 |       |          |   |  |
|                                                     |                                                                                                    |                 |       |          |   |  |
| Start                                               | u 🗷 🚍 o 🚠 🔍 🛛 🕼 🙋 🖬 🚳                                                                                         |                 | * 🛍 🕪 | 10:58 AM |   |  |

## <u>Step-4</u>

You can also search the New Arrivals books by selecting the New Arrival button.

| C Web0PAC-New Arrivals - Internet Explorer |                                                                    |                        | <u>_ 8 ×</u>     |
|--------------------------------------------|--------------------------------------------------------------------|------------------------|------------------|
|                                            | D 🖌 😚 🥝 LibSuite-Cataloguing                                       | G WebOPAC-New Arrivals | × ☆ ☆            |
| CHH We                                     | DOPAC Online Public Access Catalogue                               | <u>ients</u>           |                  |
|                                            | New Arrivals                                                       |                        |                  |
| [1] DG49586 APPLIED ARTIFICIAL NEURAL NETW | ORK METHODS FOR ENGINEERS AND SCIENTI                              | ISTS                   |                  |
| [2] DG49587 FINAL INVESTIGATION REPORT: AC | CIDENT INVOLVING M/S AIR INDIA [Issued]                            |                        |                  |
|                                            | Home  New Arrivals  Journal List  Latest Issues  Outstanding Docum | <u>ients</u>           |                  |
|                                            | WebOPAC (c) 2000 Soft-AID Computers Pvt. Ltd India.                |                        |                  |
|                                            |                                                                    |                        |                  |
|                                            |                                                                    |                        |                  |
|                                            |                                                                    |                        |                  |
|                                            |                                                                    |                        |                  |
|                                            |                                                                    |                        |                  |
|                                            |                                                                    |                        |                  |
|                                            |                                                                    |                        |                  |
|                                            |                                                                    |                        |                  |
|                                            |                                                                    |                        |                  |
|                                            |                                                                    |                        |                  |
|                                            |                                                                    |                        |                  |
|                                            |                                                                    |                        |                  |
|                                            |                                                                    |                        |                  |
|                                            |                                                                    |                        |                  |
|                                            |                                                                    |                        |                  |
| 🌌 Start 🗵 ᇘ 🖸 🚠 🍳 💟 🗞 🧭 🖉                  | 1 🦪                                                                |                        | 🔦 는 🕼 11:00 AM 📃 |